## Multi-factor Authentication User Guide

Multi-factor Authentication (MFA) is a security mechanism to build stronger authentication into the LearnED LMS standard login process. Non-FDA Users who are required to log in with MFA must use a mobile device, such as a smartphone, with a virtual authenticator app. Examples of suggested Authenticator Apps are Google Authenticator and Microsoft Authenticator. Though Google and Microsoft Authenticators are suggested and supported by the HelpDesk Administrators, there are several available Authentication apps in app stores which can be found here: <u>Multi-Factor Authentication (MFA) Apps</u>

Upon your next log in, you will be required to register your device by following these steps.

1) Access the LearnED LMS as normal and enter your regular username and password.

| Development  Iulti-Factor Authentication (MFA) is now required for iate/Local/Tribal/Territorial/Non-FDA Government mployees. To request a LearnED account and/or gister your device, select the "Request a LearnED ining Account   Multi-Factor Authentication (MFA) formation" button below. Follow the steps provided. nce your account has been approved and/or your evice has been registered. Return to this screen to log using your Email address and Password.  Email Address Password  Login FDA: PIV Card Login Request a LearnED Training Account   Multi-Factor Authentication (MFA) Information Forgot password?  Need help? Click here to email Apndek@tfla.bbs.gov |         | Office of Training, Education and                                                                                                    |
|----------------------------------------------------------------------------------------------------|---------|----------------------------------------------------------------------------------------------------|
| Iulti-Factor Authentication (MFA) is now required for<br>iate/Local/Tribal/Territorial/Non-FDA Government<br>mployees. To request a LearnED account and/or<br>gister your device, select the "Request a LearnED<br>aining Account   Multi-Factor Authentication (MFA)<br>formation" button below. Follow the steps provided.<br>nce your account has been approved and/or your<br>wice has been registered. Return to this screen to log<br>using your Email address and Password.<br>Email Address<br>Password<br>Login<br>FDA: PIV Card Login<br>Request a LearnED Training Account   Multi-Facto<br>Authentication (MFA) Information<br>Forgot password?                        |         | Development                                                                                                    |
| iate/Local/Tribal/Territorial/Non-FDA Government<br>mployees. To request a LearnED account and/or<br>gister your device, select the "Request a LearnED<br>aining Account   Multi-Factor Authentication (MFA)<br>formation" button below. Follow the steps provided.<br>nce your account has been approved and/or your<br>evice has been registered. Return to this screen to log<br>using your Email address and Password.<br>Email Address<br>Password<br>Login<br>FDA: PIV Card Login<br>Request a LearnED Training Account   Multi-Facto<br>Authentication (MFA) Information<br>Forgot password?<br>Need help? Click here to email Agnadest@tfa.bbs.gov                         | 1ulti-F | actor Authentication (MFA) is now required for                                                                                              |
| nployees. To request a LearnED account and/or<br>gister your device, select the "Request a LearnED<br>aining Account   Multi-Factor Authentication (MFA)<br>formation" button below. Follow the steps provided.<br>nce your account has been approved and/or your<br>avice has been registered. Return to this screen to log<br>using your Email address and Password.<br>Email Address<br>Password<br>Login<br>FDA: PIV Card Login<br>Request a LearnED Training Account   Multi-Facto<br>Authentication (MFA) Information<br>Forgot password?                                                                                                    | tate/L  | ocal/Tribal/Territorial/Non-FDA Government                                                                                                  |
| gister your device, select the "Request a LearnED<br>aining Account   Multi-Factor Authentication (MFA)<br>formation" button below. Follow the steps provided.<br>nce your account has been approved and/or your<br>evice has been registered. Return to this screen to log<br>using your Email address and Password.<br>Email Address<br>Password<br>Login<br>EDA: PIV Card Login<br>Request a LearnED Training Account   Multi-Facto<br>Authentication (MFA) Information<br>Forgot password?                                                                                                    | mploy   | ees. To request a LearnED account and/or                                                                                                    |
| Aning Account   Multi-factor Authentication (MrA)<br>formation" button below. Follow the steps provide<br>nce your account has been approved and/or your<br>evice has been registered. Return to this screen to log<br>using your Email address and Password.<br>Email Address<br>Password<br>Login<br>FDA: PIV Card Login<br>Request a LearnED Training Account   Multi-Facto<br>Authentication (MFA) Information<br>Forgot password?                                                                                                    | gister  | your device, select the "Request a LearnED                                                                                                  |
| In marker butter before for the steps protects and/or your account has been approved and/or your evice has been registered. Return to this screen to log using your Email address and Password. Email Address Password Login FDA: PIV Card Login Request a LearnED Training Account   Multi-Facto Authentication (MFA) Information Forgot password? Need help? Click here to email Annedesk@tda.bbs.gov                                                                                                    | forms   | Account   Multi-Factor Authentication (MFA)                                                                                                 |
| evice has been registered. Return to this screen to log<br>using your Email address and Password.<br>Email Address<br>Password<br>Login<br>FDA: PIV Card Login<br>Request a LearnED Training Account   Multi-Facto<br>Authentication (MFA) Information<br>Forgot password?                                                                                                    | nce vo  | our account has been approved and/or your                                                                                                   |
| using your Email address and Password.<br>Email Address<br>Password<br>Login<br>FDA: PIV Card Login<br>Request a LearnED Training Account   Multi-Facto<br>Authentication (MFA) Information<br>Forgot password?                                                                                                    | evice l | has been registered. Return to this screen to log                                                                                           |
| Email Address Password Login FDA: PIV Card Login Request a LearnED Training Account   Multi-Facto Authentication (MFA) Information Forgot password? Need help? Click here to email Annodesk@tda.bbs.gov                                                                                                    | using   | your Email address and Password.                                                                                                    |
| Password<br>Login<br>FDA: PIV Card Login<br>Request a LearnED Training Account   Multi-Facto<br>Authentication (MFA) Information<br>Forgot password?<br>Need heln? Click here to email Ansydesk@tda.bbs.gov                                                                                                    | Emai    | Address                                                                                                    |
| Password<br>Login<br>FDA: PIV Card Login<br>Request a LearnED Training Account   Multi-Facto<br>Authentication (MFA) Information<br>Forgot password?<br>Need heln? Click here to email Ansydesk@tda.bbs.gov                                                                                                    |         |                                                                                                    |
| Login<br>FDA: PIV Card Login<br>Request a LearnED Training Account   Multi-Facto<br>Authentication (MFA) Information<br>Forgot password?<br>Need heln? Click here to email Annydesk@tda.bbs.gov                                                                                                    |         | ., (44,000                                                                                                    |
| FDA: PIV Card Login<br>Request a LearnED Training Account   Multi-Facto<br>Authentication (MFA) Information<br>Forgot password?<br>Need heln? Click here to email Appsdesk@fda.bbs.gov                                                                                                    | Pass    | word                                                                                                    |
| Request a LearnED Training Account   Multi-Facto<br>Authentication (MFA) Information<br>Forgot password?<br>Need heln? Click here to email Appsdesk@fda.hbs.gov                                                                                                    | Pass    | word<br>Login                                                                                                    |
| Forgot password?<br>Need bein? Click bere to email Appsdesk@fda.bbs.gov                                                                                                    | Pass    | word<br>Login<br>FDA: PIV Card Login                                                                                                    |
| Need help? Click here to email Appsdesk@fda.hhs.gov                                                                                                    | Pass    | word<br>Login<br>FDA: PIV Card Login<br>est a LearnED Training Account   Multi-Facto<br>Authentication (MFA) Information                    |
|                                                                                                    | Pass    | Word<br>Login<br>FDA: PIV Card Login<br>st a LearnED Training Account   Multi-Facto<br>Authentication (MFA) Information<br>Forgot password? |

- 2) On your smartphone, open your virtual authenticator app.
- 3) In the app, select the option to add an account or scan a QR code.
- 4) Use your smartphone's camera to scan the QR code on your computer screen. The app will automatically recognize the code and add the account.

| Develop                                                     | Training,<br>ment                | Education and                                                                                                    |
|-------------------------------------------------------------|----------------------------------|----------------------------------------------------------------------------------------------------|
| /ulti-Factor A                                              | uthentic                         | ation                                                                                                    |
| ulti-Factor Authenticatio<br>pen your company's auti        | on has been en<br>hentication ap | nabled for your account. Please<br>op to scan a QR code.                                                                    |
| Scan the QR code and e<br>the code into the field<br>below. | OR                               | If the QR code does not<br>work enter the key below<br>into the authentication app.<br>2KMZN476HW7CYPNS<br>HZPJCVLY73LN45G7 |
|                                                             |                                  |                                                                                                    |
|                                                             |                                  | _                                                                                                    |

5) After adding the account to your virtual authenticator app, the app will generate a one-time code. Enter this code into the Cornerstone MFA page and click Register.

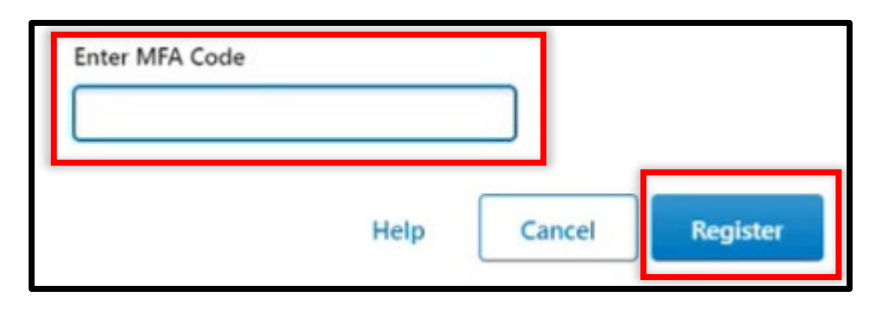

6) Once verified, your MFA device is active. Now, each time you log in to your account, you must open your virtual authenticator app to generate a temporary code to complete the login process.

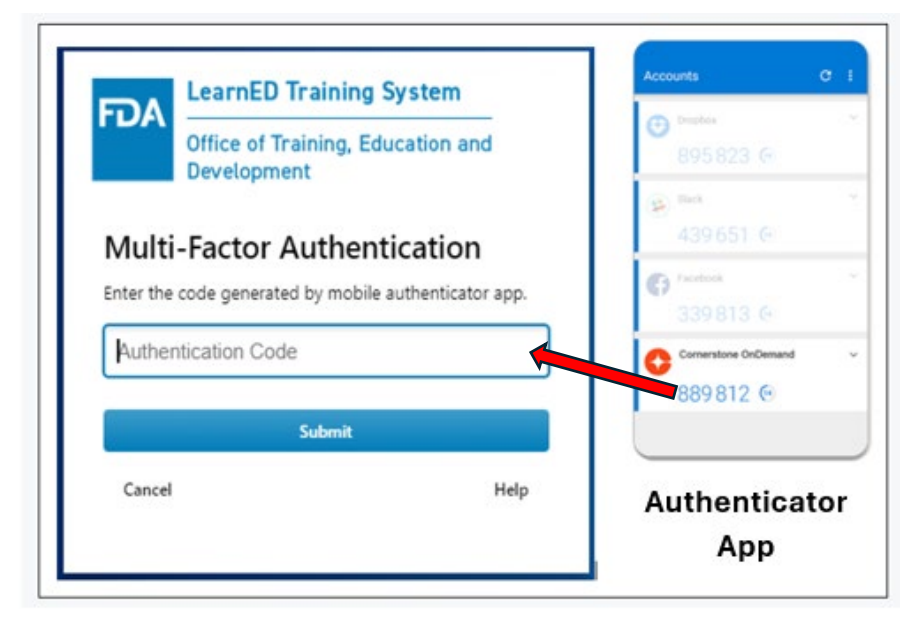